Passo a passo de como realizar uma Denúncia Anônima na plataforma FalaBR:

1° Acesse: falabr.cgu.gov.br  $\rightarrow$  Faça o login utilizando sua conta GOV.BR, via CPF e senha.

|   |                                                               | Identifique-se no gov.br com:                                                                                                    |
|---|---------------------------------------------------------------|----------------------------------------------------------------------------------------------------|
| 9 | Uma conta gov.br                                              | <ul> <li>Número do CPF</li> <li>Digite seu CPF para criar ou acessar sua conta gov.br</li> <li>CPF</li> <li>Digite seu CPF</li> </ul> |
|   | de cada cidadão que acessa<br>os serviços digitais do governo | Outras opções de identificação: <ul> <li>Login com seu banco</li> <li>Login com QR code</li> <li>Seu certificado digital</li> </ul>   |

2º Depois de usar seu e-mail e senha, você deve clicar em "Entrar", que levará você a página abaixo. Então você deve clicar em "Nova Manifestação".

| → C S falabr.cgu.gov.br/web/principal                                                                                            | 옥 ☆ 원 [ 🥑                                                                       |  |  |  |  |  |
|----------------------------------------------------------------------------------------------------|---------------------------------------------------------------------------------|--|--|--|--|--|
| Contransitivas Genes.<br>as Justices<br>Falla BR<br>Patholimes Integrada de Countor e Acesso & Informação                        | Inicio Acesso à Informação - Ouvidoria - 27 🔶 O 🚫 Usuário                       |  |  |  |  |  |
| amos as boas-vindas à Plataforma Integrada de Ouvidori<br>1 dádos pessoais estario protegidos, nos termos da Lei nº 13 400/2017. | a e Acesso à Informação                                                         |  |  |  |  |  |
| Duvidoria                                                                                                    | Lei de Acesso à Informação - LAI                                                |  |  |  |  |  |
| • 🖕                                                                                                    |                                                                                 |  |  |  |  |  |
| Nova Manifestação                                                                                                    | Novo Pedido de Acesso à Informação Pegistre o seu pedido de acesso à informação |  |  |  |  |  |
| Registre a sua solicitação, reclamação, denúncia, sugestão ou elogio                                                             |                                                                                 |  |  |  |  |  |
|                                                                                                    | <b>&gt;</b>                                                                     |  |  |  |  |  |
| Nova Manifestação - Ouvidoria Interna                                                                                            | Meus Pedidos e Recursos de Acesso à Informação                                  |  |  |  |  |  |
| Canal destinado a servidores e trabalhadores das instituições federais para registro de manifestações.                           | Consulte o andamento de seus pedidos e recursos da LAI                          |  |  |  |  |  |
| <b>&gt;</b>                                                                                                    |                                                                                 |  |  |  |  |  |
| Minhas Manifestações                                                                                                    |                                                                                 |  |  |  |  |  |
|                                                                                                    |                                                                                 |  |  |  |  |  |

3º Agora você precisa escolher o tipo de manifestação que você deseja realizar. Para facilitar a escolha, você pode colocar o mouse acima do tipo desejado e uma pequena caixa explicativa irá abrir. Mas não se preocupe, se você por acaso errar o tipo da manifestação a equipe da ouvidoria altera o tipo pra você!

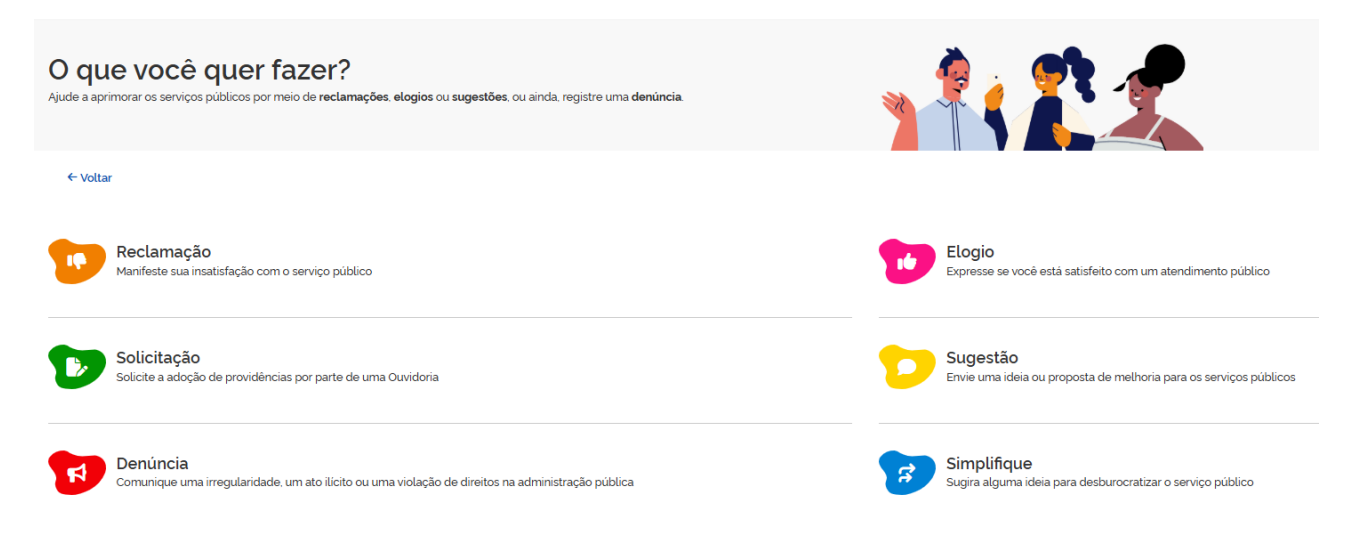

4º Agora, é necessário que você escolha o tipo da denúncia em questão.

| Contractore Crest<br>au Unite<br>= Fala BR<br>Putationes integrada de Cuvidarde e Acesso a informeção     |                                                              | Inicio Orgãos Site da LAI Dados Abertos = Man | al Perguntas Frequentes 🔊 🌢 0 💶 Entrez Cadastrar |  |  |  |
|----------------------------------------------------------------------------------------------------|--------------------------------------------------------------|-----------------------------------------------|--------------------------------------------------|--|--|--|
| Selecione o tipo de denúncia<br>Para continuar selecione o assunto da denúncia que gostaría de registrar. |                                                              |                                               |                                                  |  |  |  |
| 4-tataw<br>Angur processes                                                                                |                                                              |                                               |                                                  |  |  |  |
| OU SELECIONE PELA LETNA: TODOS                                                                            | A B C D E P G M I                                            | Discriminação                                 | Abstecimento                                     |  |  |  |
| Abono satariat                                                                                            | Adana skansi<br>Acesso k informação                          |                                               | Acreditação de Organismos e Laboratorios         |  |  |  |
| Aduana                                                                                                    | Aaronsutics                                                  |                                               | Agendamento de Consultas                         |  |  |  |
| Agente Público                                                                                            | Agradecimento aos profissionais da Saúde                     | Agricultura                                   | Agricultura Fervillar                            |  |  |  |
| Agun                                                                                                    | Alimenteção Animal                                           | Animais                                       | Aposentadoria                                    |  |  |  |
| Armamento                                                                                                 | Assentamento                                                 | Assistència à Criança e ao Adolescente        | Assistência a Pessoa com Deficiência             |  |  |  |
| Assistência ao Idoso                                                                                      | Assistancia e lidoso Assistancia Fermacikutica (Madicamental |                                               | Assistência Judiciária                           |  |  |  |
| Assistencia Social                                                                                        | Atendimento                                                  | Atendimento Basico                            | Atos de vandalismo de 8 de janeiro               |  |  |  |
| Auditoria                                                                                                 | Auntio                                                       | Avaliação da Conformidade                     | Exercos                                          |  |  |  |
| Beneficio                                                                                                 | Beneficios Sociais                                           | Bblotecas                                     | Biodiversidade                                   |  |  |  |
| Boccas                                                                                                    | Cadastro                                                     | Cadastro Único                                | Calamidedes/Decastres Naturals                   |  |  |  |

## 4º Clique em "Continuar sem me identificar"

| Controlations Genel<br>a Unital     Fala BR<br>Patatoma relegisata de Courdon e A Cessa da Informação     Para continuar, escolha uma identificação |                                                                                                    | Inicio Órgãos Site da LAI                                | Dados Abertos • Manual Perguntas Frequentes 🖉 🐠 O 💶 Entrer Cadastrar                                                                                                    |
|----------------------------------------------------------------------------------------------------|----------------------------------------------------------------------------------------------------|----------------------------------------------------------|----------------------------------------------------------------------------------------------------|
| Seux dados pessoais extarão protegidos, nos termos da Lei 13.460/2017<br>Login Fala Br                                                              | Login gov.br (Login único)                                                                                            |                                                          | Denúncia anônima                                                                                                    |
| ldentificação com retrição de acesso.<br>Intra esua dados de login e senha para continuar.<br>Legen<br>Innuilan CM                                  | Você pode criar o seu cadastro autenticado por meio do<br>serviços públicos digitais em um so cadastro.<br>Entrar con | login único govbr, para ter acesso a todos os<br>a govbr | As manifestações registradas de maneira anônima não possibilitam acompanhamento posterior. <b>Caso queira</b><br>acompanhar e andamento e receber respostas para sua manifestação, por favor identifiqua-se. A COU<br>readma a componista de garantía da proteção de sua identidade, que inclui o não registro do endereço<br>elédonico dPu. |
| Congutors<br>Seria<br>Cright near sonitor<br>Objection<br>Chilingtion<br>Expect certificiation                                                      |                                                                                                    |                                                          | Continuar som me identificar                                                                                                    |
| Voltar Extrar                                                                                                    |                                                                                                    | -                                                        |                                                                                                    |
| gov.br                                                                                                    | uaraun faa                                                                                                    | Aurily a pumping                                         |                                                                                                    |
|                                                                                                    | Dados Abertos - Ouvidoria                                                                                             |                                                          | Acrustilidade                                                                                                    |
| Consulted de Orgâns<br>Mensal<br>Pergantas Hequentas                                                                                                | Cuvidorins.gov<br>Painel resolveu?<br>Dados Abertos - LAI                                                             | Documentação API<br>Adesão zos modulos do Falatiti       | Megnilo site<br>Pergartas frequentas                                                                                                    |

5º Irá aparecer um formulário como esse abaixo para você preencher. Neste caso, é obrigatório preencher o "Órgão para o qual você quer enviar sua manifestação" e "Fale aqui", onde você deve escrever sua manifestação. No nosso caso o órgão que deve ser escolhido é a UFAPE, mas você também pode realizar o mesmo procedimento para outros órgãos se precisar.

| Govbr Controlado<br>de União<br>E Fala.BR<br>Plataforma integrada de Out | via-Geral.<br>vidoria e Acesso à Informação  |                                             |                                        |                                     |                                  | Inicio           | Órgãos           | Site da LAI          | Dados Abertos 🔻              | Manual                | Perguntas Frequentes              | <i>5</i> 6          | D LEntrar                | Cadastrar          |
|--------------------------------------------------------------------------|----------------------------------------------|---------------------------------------------|----------------------------------------|-------------------------------------|----------------------------------|------------------|------------------|----------------------|------------------------------|-----------------------|-----------------------------------|---------------------|--------------------------|--------------------|
| 🕐 🗦 Nova Manifestacito - Denúncia                                        |                                              |                                             |                                        |                                     |                                  |                  |                  |                      |                              |                       |                                   |                     |                          |                    |
| Faça :<br>E definido por                                                 | sua denúnc<br>r lei como o ato de constrange | a - Assédio<br>ralguém, com o intuito de ob | Sexual<br>ter vantagem ou favoreciment | to sexual. Pode se manifestar pr    | or mensagens escritas, ges       | tos, cantadas    | s, piadas, insin | uações, chantaç      | jens; ou seja, de maneir.    | a sutil ou expli      | cita, não sendo o contato fi      | ico requisito p     | ara a configuração d     | lo assédio sexual. |
| • Erro Token invalido, o                                                 | btenha novo token.                           |                                             |                                        |                                     |                                  |                  |                  |                      |                              |                       |                                   |                     |                          | ×                  |
| Como fazer o seu rela                                                    | ato?                                         |                                             |                                        |                                     |                                  |                  |                  |                      |                              |                       |                                   |                     |                          |                    |
|                                                                          |                                              | O formulario foi estruturado e              | pecificamente para esse assu           | nto e irá le orientar sobre as info | ormações para o registro. Pi     | or isso, quase   | todos os can     | npos são obrigat     | órios. A ouvidoria tratará   | seu relato pre        | servando sua identiciade.         |                     |                          |                    |
| Relato                                                                   |                                              |                                             |                                        |                                     |                                  |                  |                  |                      |                              |                       |                                   |                     |                          |                    |
| Você entende que<br>Foi assediado(a)   Testemunhou a si                  | ituação   Teve conhecimento e quer           | tenunciar                                   |                                        |                                     |                                  |                  |                  |                      |                              |                       |                                   |                     |                          |                    |
| Q. Selecione                                                             |                                              |                                             |                                        |                                     |                                  |                  |                  |                      |                              |                       |                                   |                     |                          | × ~                |
| Obrigatório.                                                             |                                              |                                             |                                        |                                     |                                  |                  |                  |                      |                              |                       |                                   |                     |                          |                    |
| Guais condutas ocorreram?<br>Conversas indesejáveis sobre sexo           | Contato físico não consentido   Co           | vites impertinentes   Divulgação ou         | armazenamento de material de curi      | ho sexual em ambiente e/ou equipar  | nentos da empresa   Exploração s | exual   Importur | nação Sexual (ex | ibicionismoi   Plada | s de cunho sexual   Pornogra | fia   Pedofilia   Sol | icitação de favores sexuais   Out | is conduitas de teo | or sexual icompartilhame | ento de imagens.   |
|                                                                          |                                              |                                             |                                        |                                     |                                  |                  |                  |                      |                              |                       |                                   |                     |                          |                    |

| Filtre por esfera lfederal, estadual ou municipali 🔨                                               |                                                                                                 |                                    |                              |       |
|----------------------------------------------------------------------------------------------------|-------------------------------------------------------------------------------------------------|------------------------------------|------------------------------|-------|
| Ecfera                                                                                             |                                                                                                 |                                    |                              |       |
| Q selecione                                                                                        |                                                                                                 | × ~                                |                              |       |
| instituie la                                                                                       |                                                                                                 |                                    |                              |       |
| Comece a digitar o nome ou a sigla da instituíção para selecioná-lo r                              | a lista que será exibida                                                                        |                                    |                              |       |
| Q. Selecione                                                                                       |                                                                                                 |                                    |                              | × ~   |
| Obrigatório.                                                                                       |                                                                                                 |                                    |                              |       |
| Onde ocorreu a situação? 🔕<br>Nas dependências físicas da instituição   Fora das dependências (Exe | mplos: viagem a serviço, confraternização, redes sociais, carona, outrosi   Ambiente Virtual de | ls instituição (Exempla: reuniões) |                              |       |
| Q. selecione                                                                                       |                                                                                                 |                                    |                              | × ~   |
| Obrigatório.                                                                                       |                                                                                                 |                                    |                              |       |
| Destinatário<br>Quer encaminhar a denúncia para a mesma instituição onde ocorreu                   | o fisto? (sim/nika)                                                                             |                                    |                              |       |
| Q. selecione                                                                                       |                                                                                                 |                                    |                              | × ~   |
| Obrigatório.                                                                                       |                                                                                                 |                                    |                              |       |
| Quais são os envolvidos no fato? 💿                                                                 |                                                                                                 |                                    |                              |       |
| Nome do Denunciado                                                                                 | Sexo do Denunciado                                                                              | Órgão/instituição/Empresa do Denu  | Inclado Função do Denunciado |       |
|                                                                                                    | Q. Selecione                                                                                    | × ~                                | Q. Selecione                 | × ~ • |
| Obrigatório                                                                                        | Obrigatória.                                                                                    | Obrigatório.                       |                              |       |
| Nome da Vitima 🥥                                                                                   | Sexo da Vitima                                                                                  | Órgão/instituição/Empresa da Vitin | na Função da Vitima          |       |
|                                                                                                    | Q. Selecione                                                                                    | × ~                                | Q. Selecione                 | × ~ 🔶 |
| Obrigatório.                                                                                       | Obrigatório                                                                                     |                                    |                              |       |
|                                                                                                    |                                                                                                 |                                    |                              |       |
|                                                                                                    |                                                                                                 |                                    |                              |       |
| (                                                                                                  | ← Voltar                                                                                        |                                    | Avançar →                    |       |
|                                                                                                    |                                                                                                 |                                    |                              |       |
|                                                                                                    |                                                                                                 |                                    |                              |       |
| gov.br                                                                                             |                                                                                                 |                                    |                              |       |

## 6º Preencha o formulário com atenção. Lembrando que alguns campos não são obrigatórios!.

| Filtre por esfera ifederal, estadual ou municipali 🔨                                                                                                    |                                                                                                   |                                         |                      |
|----------------------------------------------------------------------------------------------------|---------------------------------------------------------------------------------------------------|-----------------------------------------|----------------------|
| Estra                                                                                                    |                                                                                                   |                                         |                      |
| Q. Selecione                                                                                                    | x ~                                                                                               |                                         |                      |
| -<br>Instituição<br>Comece a digitar o nome ou a sigla da instituição para selecioná-io na lista que será exibida                                                                                                    |                                                                                                   |                                         |                      |
| Q, selecione                                                                                                    |                                                                                                   |                                         | × ~                  |
| Obrigatório.                                                                                                    |                                                                                                   |                                         |                      |
| Onde ocorreu a situação? 🥹<br>Nas dependências físicas da instituição   Fora das dependências (Exemplos: viagem a serviço, con                                                                                                    | finterrização, redes sociais, carora, outros   Ambiente Virtual da Instituição (Exempla reuniões) |                                         |                      |
| Q, selecione                                                                                                    |                                                                                                   |                                         | х 🗸                  |
| Obrigatório.                                                                                                    |                                                                                                   |                                         |                      |
| Destinatário<br>Ouer encaminhar a denúncia para a mesma instituição onde ocorreu o fato! tsim/mão!                                                                                                    |                                                                                                   |                                         |                      |
| Q, selecione                                                                                                    |                                                                                                   |                                         | х 🗸                  |
| Quais são os envolvidos no fato? 📀                                                                                                    |                                                                                                   |                                         |                      |
| Nome do Denunciedo                                                                                                    | Sexo do Denunciado                                                                                | Órgão/instituição/Empresa do Denunciado | Função do Denunciado |
|                                                                                                    | Q Selecione X V                                                                                   |                                         | Q. Stlecime X V      |
| Obrgatono.                                                                                                    | Obrgatono.                                                                                        | Obrigationa                             |                      |
| Nome da Vitima                                                                                                    | Sexo da Vitima                                                                                    | Ôrg8o/Instituiç8o/Empresa da Vitima     | Função da Vitima     |
| Christian Christian Christ | Q Selectore X V                                                                                   |                                         | A selecione X V      |
| congatoro.                                                                                                    | Congestro.                                                                                        |                                         |                      |
|                                                                                                    |                                                                                                   |                                         |                      |
|                                                                                                    |                                                                                                   |                                         |                      |
|                                                                                                    | ← Voltar                                                                                          | Avançar →                               |                      |
|                                                                                                    |                                                                                                   |                                         |                      |
|                                                                                                    |                                                                                                   |                                         |                      |
| novbr                                                                                                    |                                                                                                   |                                         |                      |

Gostaria de ressaltar que é muito importante, ainda mais nesse caso, que a manifestação seja realizada de forma clara e com o máximo de informações possíveis, informando todos os dados relevantes para a sua denúncia, tudo que possa ser usado para abrir uma investigação. Sendo assim, você também pode adicionar arquivos de mídia nos anexos, como textos, documentos comprobatórios, vídeos e áudios. Lembre-se! Você está realizando uma denúncia anônima, a Ouvidoria não tem nenhum dado seu e não pode entrar em contato caso precise de uma informação adicional.

7º Depois de preencher todos os campos obrigatórios e aqueles que você achar relevantes, aperte em "Avançar". A seguinte página aparecerá para que você confirme todos os dados inseridos na manifestação. Clique em concluir se estiver tudo correto.

| Revisão<br>Resumo da sua manifestação                                                                                                    |             |        |
|----------------------------------------------------------------------------------------------------|-------------|--------|
| Tipo de Manifestação: Denúncia                                                                                                    |             |        |
| Órgão Destinatário: UFAPE - Universidade Federal do Agreste de Pernambuco                                                                                                    |             |        |
| Assunto: Assédio sexual                                                                                                    |             |        |
| Local do Fato: Nas dependências físicas da instituição                                                                                                    |             |        |
| Modo de Resposta: Não há notificação de respostas em denúncias anônimas                                                                                                    |             |        |
| Canal de Entrada: Internet                                                                                                    |             |        |
| Fela equi:<br>##2/local entende que Foi assectadosa<br>##2/local entende que Foi assectadosa<br>###Vecales do entensa los oser mas<br>###Procurso austilo asteriormente: Noi<br>###Procurso austilo asteriormente: Noi<br>###Foi control as control Noi do control Noi dato? Sm<br>###Foi control as control Noi do control Noi dato? Sm | буйг Тариха | Função |
| cccccccccci (Denunciado, Masculino)                                                                                                    | utipe       |        |
| ddddd sassassasa Witme, Masculinol                                                                                                    |             |        |
|                                                                                                    |             |        |
| ( Voltar                                                                                                    | Concluir →  |        |
|                                                                                                    |             |        |
| gov.br                                                                                                    |             |        |

Pronto! Agora sua manifestação já foi cadastrada! Infelizmente você não poderá acompanhar nem receber uma resposta da sua manifestação, mas a ouvidoria irá apurar sua denúncia assim como faria com qualquer outra! Não precisa se preocupar!

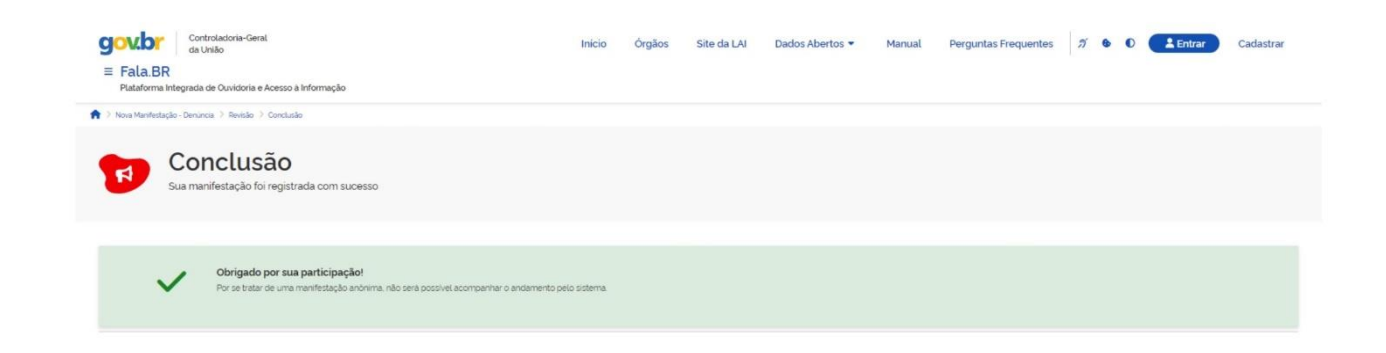